# e-AGRO E-COMMERCE SYSTEM eAgro Merchant

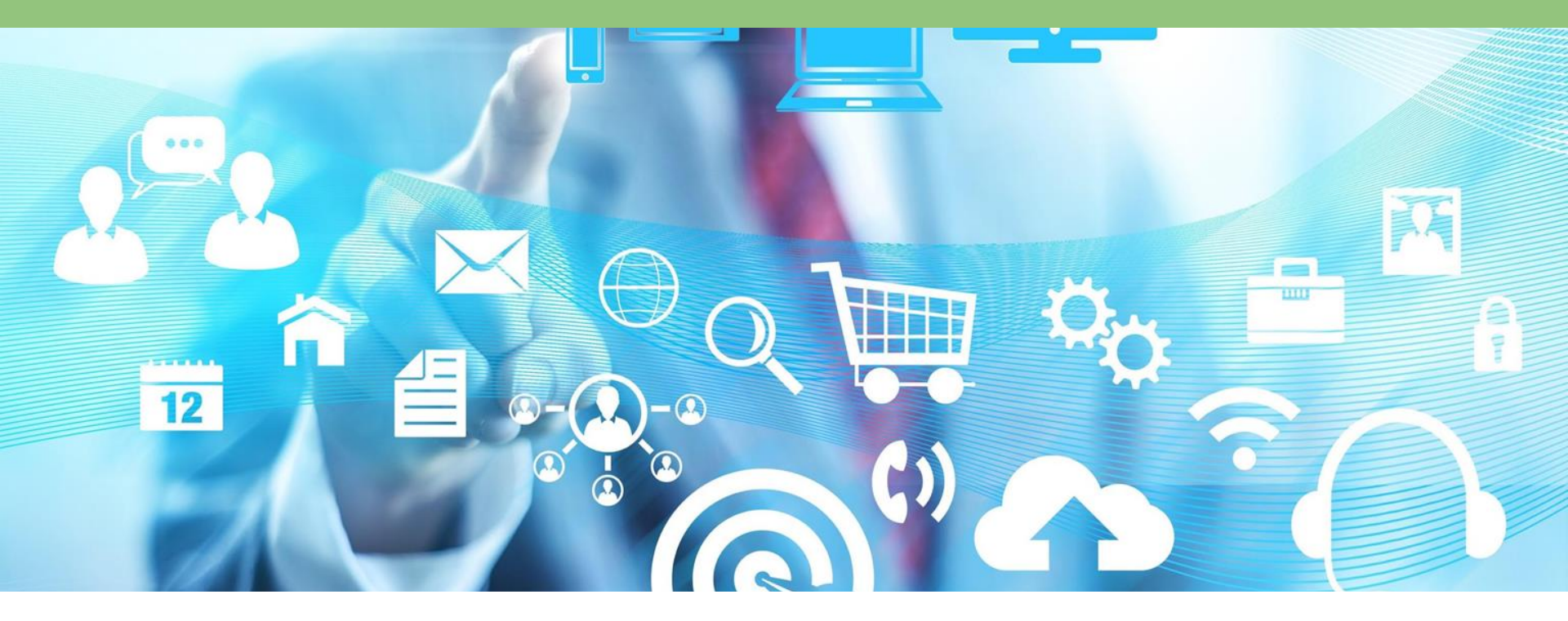

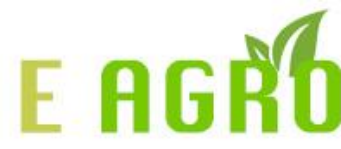

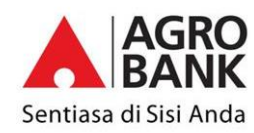

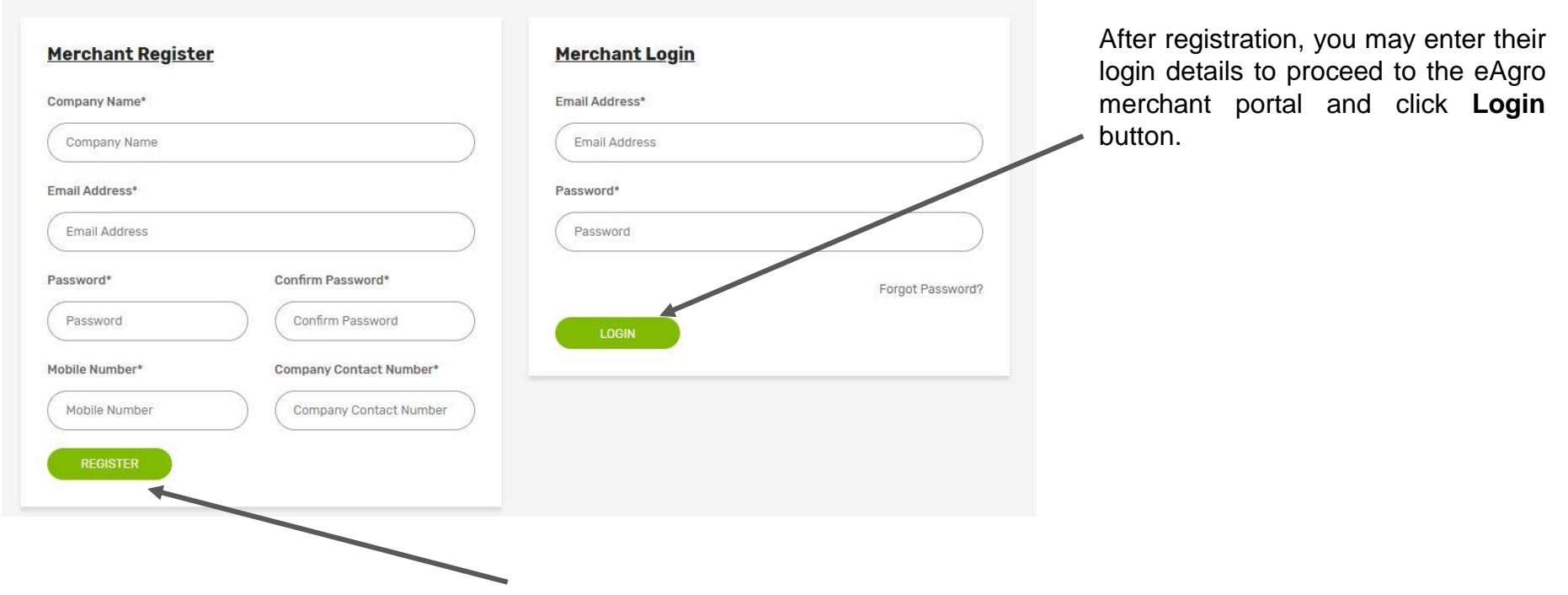

This is the page for merchant to register and login. Fill all fields in registration form and click **Register** button to submit.

#### https://eagro.com.my/merchant/merchant\_upload\_document.php

| Addroop Line 4*              |               |   |
|------------------------------|---------------|---|
|                              |               |   |
| Enter Company Address Line 1 |               |   |
| Address Line 2 (Optional)*   |               |   |
| Enter Company Address Line 2 |               |   |
| Postcode*                    |               |   |
| Enter Postcode               |               |   |
| City*                        | State*        |   |
| Enter City                   | Please Select | ~ |
| Identify Card (IC)*          |               |   |
| Choose file No file chosen   |               |   |
| Company Registr              |               |   |
|                              |               |   |

New user need to fill the company information and upload company document in order for them to use this platform. All information must be valid.

Once submit, merchant need to wait until admin approve all the documents uploaded. System will notify merchant in email once the document been approved.

| 🚳 DASHBOARD      | Dashboard                 |          |
|------------------|---------------------------|----------|
| 1 UPLOAD PRODUCT |                           |          |
| R MY PRODUCT     | Total New Order In 7 Days | NO ORDER |
| PR PRODUCT STOCK |                           |          |
| SALES LOG        |                           |          |
| I ORDER          | 🔾 Total Sales In 7 Days   | KM 0.00  |
| COLLECTION       |                           |          |
| MY DOCUMENTS     |                           |          |
| ACCOUNT DETAILS  |                           |          |
| RESET PASSWORD   |                           |          |
| 🗭 LOGOUT         |                           |          |

Once logged in, you will enter the eAgro merchant portal. To log out, you may click on the **Logout** button situated on the top-right side of the page.

This page show **Total New Order In 7 Days** and **Total Sales In 7 Days**.

#### https://eagro.com.my/merchant/merchant-upload-product.php

|                                                                                       | Upload Product             |                                                      |
|---------------------------------------------------------------------------------------|----------------------------|------------------------------------------------------|
| UPLOAD PRODUCT                                                                        |                            |                                                      |
| 寶 MY PRODUCT                                                                          | Product Picture:           |                                                      |
| SALES LOG                                                                             | Choose file No file chosen |                                                      |
| CRDER                                                                                 | Product Name:              | Product Brand:                                       |
| TE COLLECTION                                                                         |                            | Behn Meyer 🗸                                         |
| ACCOUNT DETAILS                                                                       | Product SKU:               | Product Category:                                    |
| RESET PASSWORD                                                                        |                            | Choose one                                           |
| 🗇 LOGOUT                                                                              |                            |                                                      |
|                                                                                       | Product Inaredient:        |                                                      |
| Product SKU:                                                                          |                            | Product Category:                                    |
|                                                                                       |                            | Fertilizer                                           |
|                                                                                       |                            |                                                      |
| Available for Baja Se                                                                 | rvice?                     | Baja Service Price(Price is counted in each packet): |
| Yes                                                                                   | <b>.</b>                   | BM                                                   |
|                                                                                       |                            |                                                      |
| Product Ingredient:                                                                   |                            |                                                      |
| Product Ingredient:                                                                   |                            | wailable for Door To Door Service?                   |
| Product Ingredient:                                                                   |                            | Available for Door To Door Service?<br>Yes •         |
| Product Ingredient:<br>ment Method:<br>way88<br>//ce charge per pack ( deliv<br>ket): | ery fee is counted in each | Available for Door To Door Service?<br>Yes •         |

Merchant need to fill all the field in this form in order to submit their product.

If Merchant choose product category 'fertilizer', they need to choose if they provide baja service or not, and the service price.

Merchant also need to choose if they provide door to door service, and if they did they need to fill the price and the area of the service.

Baja and Door to Door Service price are counted in each packet. For E-credit product will need to be approved by E-agro Admin before member can purchase.

#### https://eagro.com.my/merchant/merchant-my-product.php

| B DASHBOARD      |         |                     |                              |         |        |         |      |
|------------------|---------|---------------------|------------------------------|---------|--------|---------|------|
| L UPLOAD PRODUCT | My Pr   | oduct               |                              |         |        |         |      |
| P MY PRODUCT     | Show 1  | 0 • entries         |                              |         |        |         |      |
| PRODUCT STOCK    | No      | Product<br>SKU      | Product Name                 | Status  | Delete | View    | Edit |
| SALES LOG        |         | 12                  | Anak Pokok Durian<br>testing | Pending |        | ٩       | /    |
| ORDER            | 1       |                     |                              |         |        |         |      |
| COLLECTION       | Showing | g 1 to 1 of 1 entri | es                           |         | Pre    | vious 1 | Next |
| MY DOCUMENTS     |         |                     |                              |         |        |         |      |
| ACCOUNT DETAILS  |         |                     |                              |         |        |         |      |
| RESET PASSWORD   |         |                     |                              |         |        |         |      |
|                  |         |                     |                              |         |        |         |      |

Once product uploaded, merchant can check the product in this page. Merchant can delete, view and edit product.

\* E-credit product needs EAGRO admin approval

#### https://eagro.com.my/merchant/merchant-product-stock.php

| B DASHBOARD      |           | 2 P                       |             |               |      |
|------------------|-----------|---------------------------|-------------|---------------|------|
| L UPLOAD PRODUCT | Product   | Stock                     |             |               |      |
| R MY PRODUCT     | Show 10   | ★ entries                 |             |               |      |
| PRODUCT STOCK    | No*       | Product Name              | Product SKU | Product Stock | Edit |
| SALES LOG        | 1         | Anak Pokok Durian testing | 12          | 9             | 1    |
| ORDER            | Showing 1 | to 1 of 1 entries         |             | Previous 1    | Next |
| COLLECTION       |           |                           |             |               |      |
| MY DOCUMENTS     |           |                           |             |               |      |
| ACCOUNT DETAILS  |           |                           |             |               |      |
| RESET PASSWORD   |           |                           |             |               |      |
|                  |           |                           |             |               |      |

Once product uploaded, merchant can update/edit the product stock in this page by click **Edit** icon.

\* E-credit product needs EAGRO admin approval

#### https://eagro.com.my/merchant/merchant-edit-stock.php?product\_id=166

| DASHBOARD        | Edit Stock                |                          |              |
|------------------|---------------------------|--------------------------|--------------|
| L UPLOAD PRODUCT |                           |                          |              |
| R MY PRODUCT     | AP                        |                          |              |
| PRODUCT STOCK    | Star 100                  |                          |              |
| SALES LOG        |                           |                          |              |
| ORDER            |                           |                          |              |
|                  | Product Name:             |                          |              |
| MY DOCUMENTS     | Anak Pokok Durian testing |                          |              |
| ACCOUNT DETAILS  | Product SKU:              | Product Stock            |              |
| RESET PASSWORD   | 12                        | 8                        |              |
| LOGOUT           |                           |                          |              |
|                  |                           |                          | UPDATE STOCK |
|                  |                           |                          |              |
|                  |                           |                          |              |
| This is the av   | أمويد والمعرفة والمعرفة   | none Marchart con incor  | 4 4 4 0      |
| This is the ex   | cample of edit stock      | page. Merchant can inser | t the        |

### \* E-credit product needs EAGRO admin approval

#### https://eagro.com.my/merchant/merchant-sales-list.php

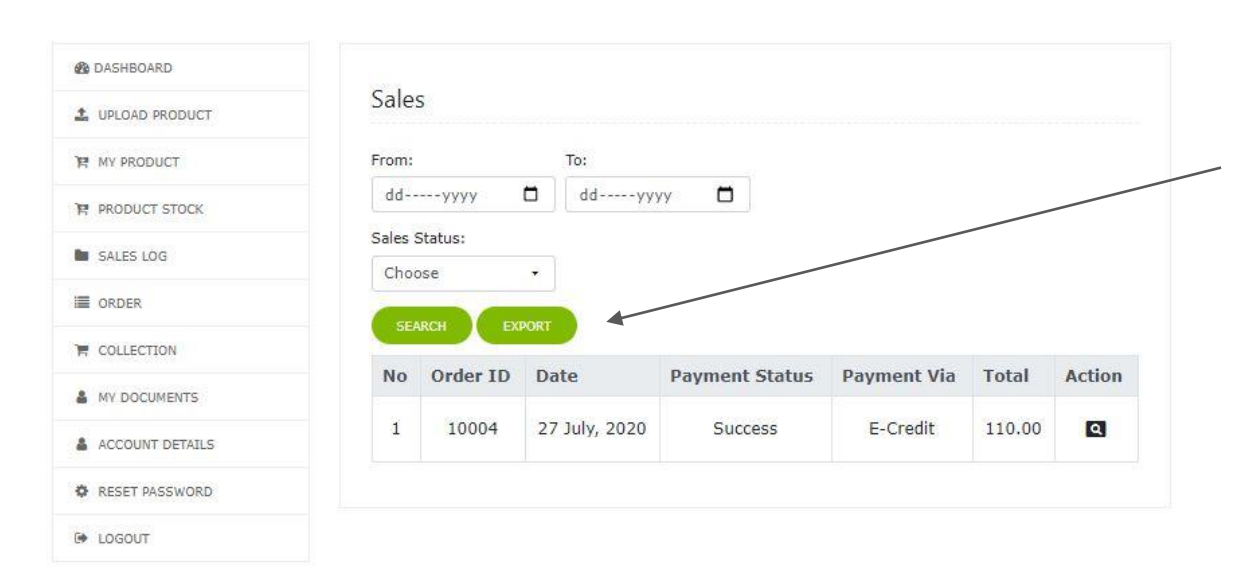

This page allow merchant to see the sales log. It will show list of both success and unsuccessful order.

Merchant can search by date and status and also can export the order by click on the '**export**' button.

By clicking the '**scope**' icon , merchant can see the order's details.

#### https://eagro.com.my/merchant/merchant-view-order.php

🕷 All Order 🔷 > Order Order ID: 10063 IMAGE PRODUCT PRICE QUANTITY TOTAL MPOB F5 SUPER (25KG) RM 10.00 3 **RM 30** Cart Summary Sub Total RM 30.00 Grand Total RM 30.00 **Customer Detail** Nurul Nabilah Name: Contact Number: 0189716912

This is the example of order details. Merchant can see product that member's purchase, the grand total payment and also customer details. Merchant can export this particular order by click on the '**export**' button

#### https://eagro.com.my/merchant/merchant-order-list.php

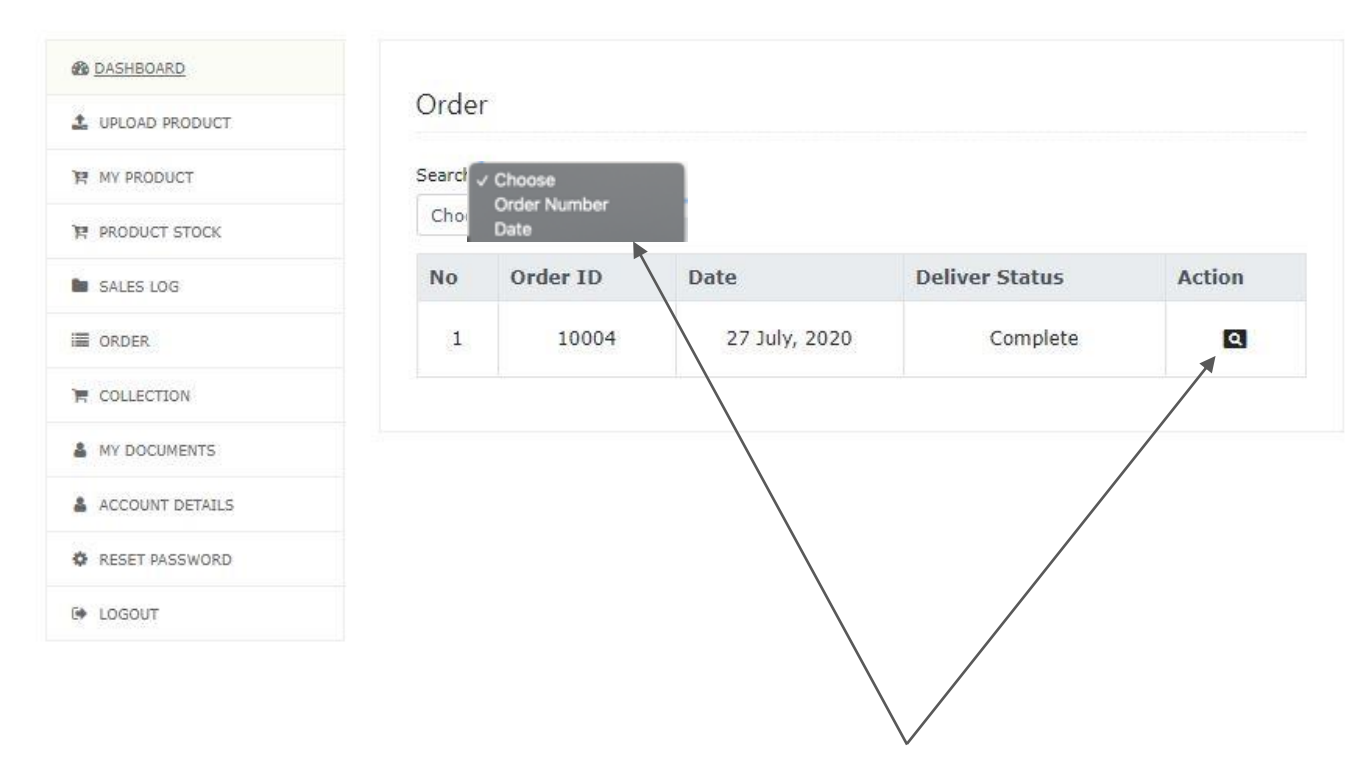

This page will list out all successful order. Merchant can search **by Order Number** or **Date** to check either the order has been delivered or not. By clicking on the '**scope**' icon, merchant can see order's details.

#### https://eagro.com.my/merchant/merchant-view-order-status.php

| 🖀 All Order > Or         | der                  |          |                 |                |
|--------------------------|----------------------|----------|-----------------|----------------|
| Order ID: 10063<br>IMAGE | PRODUCT              | QUANTITY | DELIVERY METHOD | DELIVER STATUS |
|                          | MPOB F5 SUPER (25KG) | 3        | Self Pickup     | Complete       |

This is the example of order's detail. Merchant can check for the delivery method and the delivery status of this order.

\*Status is either pending or complete

#### https://eagro.com.my/merchant/merchant-collection-order.php

| DASHBOARD       | Colle | ction         |               |                   |                      |        |
|-----------------|-------|---------------|---------------|-------------------|----------------------|--------|
| UPLOAD PRODUCT  |       |               |               |                   |                      |        |
| MY PRODUCT      | Sel   | f Pickup      | Door To Do    | or                |                      |        |
| PRODUCT STOCK   |       | 47918         |               |                   | SUBMIT               |        |
| SALES LOG       |       |               |               |                   |                      |        |
|                 |       |               | *Click "actio | n" to complete or | der                  |        |
| COLLECTION      | No    | Date          | Order ID      | Order Status      | Order Type           | Action |
| MY DOCUMENTS    | 1     | 27 July, 2020 | 10004         | Pending           | Door To Door Service | 2      |
| ACCOUNT DETAILS |       |               |               |                   |                      |        |
| RESET PASSWORD  |       |               |               |                   |                      |        |
|                 |       |               |               |                   |                      |        |

For collection, member need to give TAC number to merchant in order for merchant to check the order details and to change the order status to '**Complete**'. Merchant need to make sure that the order is under self pickup or door to door collection. Once merchant submit tac number, there will a list of the order. Merchant need to click on the 'Scope' icon to check the order details and to make the order status complete.

#### https://eadro.com.mv/merchant/merchant-order-complete-d2d.php

All Order > Order

| IMAGE | PRODUCT              | PRICE    | QUANTITY | TOTAL |
|-------|----------------------|----------|----------|-------|
|       | MPOB F5 SUPER (25KG) | RM 10.00 | 2        | RM 20 |

| <u>Customer Detail</u> |               |
|------------------------|---------------|
| Name:                  | Nurul Nabilah |
| Contact Number:        | 0189716912    |
|                        |               |
|                        |               |

This is the example of order details. To make the order complete, merchant need to click on the '**Complete Order**' button.

#### https://eagro.com.my/merchant/merchant-document.php

| DASHBOARD        | My Document      | s                 |                            |
|------------------|------------------|-------------------|----------------------------|
| L UPLOAD PRODUCT | ing becament     |                   |                            |
| R MY PRODUCT     |                  |                   | Choose File No file chosen |
| PRODUCT STOCK    | Document IC      | View IC File      | Update IC File             |
| SALES LOG        | 8                | 4                 |                            |
| I ORDER          | Document Company | View Company File | Choose File No file chosen |
|                  |                  |                   | Update Company File        |
| MY DOCUMENTS     | Document Pank    | View Bank File    | Choose File No file chosen |
| ACCOUNT DETAILS  | Document bank    |                   | Update Bank File           |
| RESET PASSWORD   | 2                | <u>t</u>          |                            |
| LOGOUT           |                  |                   |                            |

Merchant can edit/update their company document in this page.

### \*File upload can be in PDF or image format

#### https://eagro.com.my/merchant/merchant-account.php

| B DASHBOARD     | Account Details                  |                                   |
|-----------------|----------------------------------|-----------------------------------|
| UPLOAD PRODUCT  | Account Details                  |                                   |
| MY PRODUCT      | Barry and                        |                                   |
| PRODUCT STOCK   | Cafer subureng<br>succe particip |                                   |
| SALES LOG       | ALCONTRACTOR OF THE              |                                   |
| ORDER           |                                  |                                   |
|                 | Choose File No file chosen       |                                   |
| MY DOCUMENTS    | Tester                           | Tester Sdn Bhd                    |
| ACCOUNT DETAILS |                                  |                                   |
| RESET PASSWORD  | bellanafiah2911@gmail.com        | 0134083211                        |
| LOGOUT          | 0134083211                       | NO 2, KAMPUNG PENGKALAN IKAN KUAK |
|                 | Terengganu                       | • Ajit •                          |
|                 | 33400                            | Malaysia                          |
|                 | UPDATE PROFILE                   |                                   |
|                 |                                  |                                   |

Merchant can edit/update their company information in this page by clicking **Update Profile**.

#### https://eagro.com.my/merchant/change-password.php

| B DASHBOARD      | Reset Password         |  |
|------------------|------------------------|--|
| L UPLOAD PRODUCT | Reset russword         |  |
| R MY PRODUCT     | Current Password:      |  |
| PRODUCT STOCK    |                        |  |
| SALES LOG        | New Password:          |  |
| ORDER            |                        |  |
|                  | Re-Enter New Password: |  |
| MY DOCUMENTS     |                        |  |
| ACCOUNT DETAILS  | CHANGE PASSWORD        |  |
| RESET PASSWORD   |                        |  |
| LOGOUT           | $\backslash$           |  |

Merchant can reset their password in this page. Merchant need to enter their current password and new password and click **Change Password** to update.